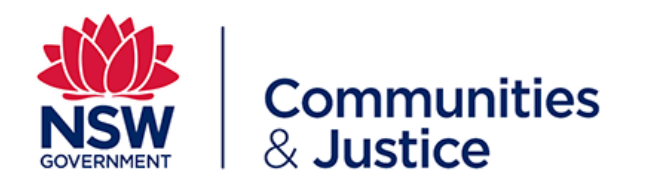

# Local Court - Small Claims Self-Represented Parties User Guide Online Court

Version: 1.0

Last Saved Date: 24 July 2019

This document is uncontrolled when printed

Online Court Self Represented Parties – Local Court Version 1.0 July 2019

## About

This Guide has been developed for self-represented users of the Online Court, in the Small Claims Division of the Local Court.

If you have started a case or are defending a case in court and you don't have a lawyer, you may be able to have case management orders made online.

Here is a quick overview of Online Court and what you'll find in this guide:

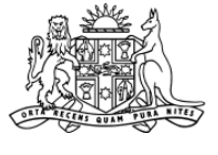

## Why wait in line when you can go online?

# New online court service Local Court Small Claims

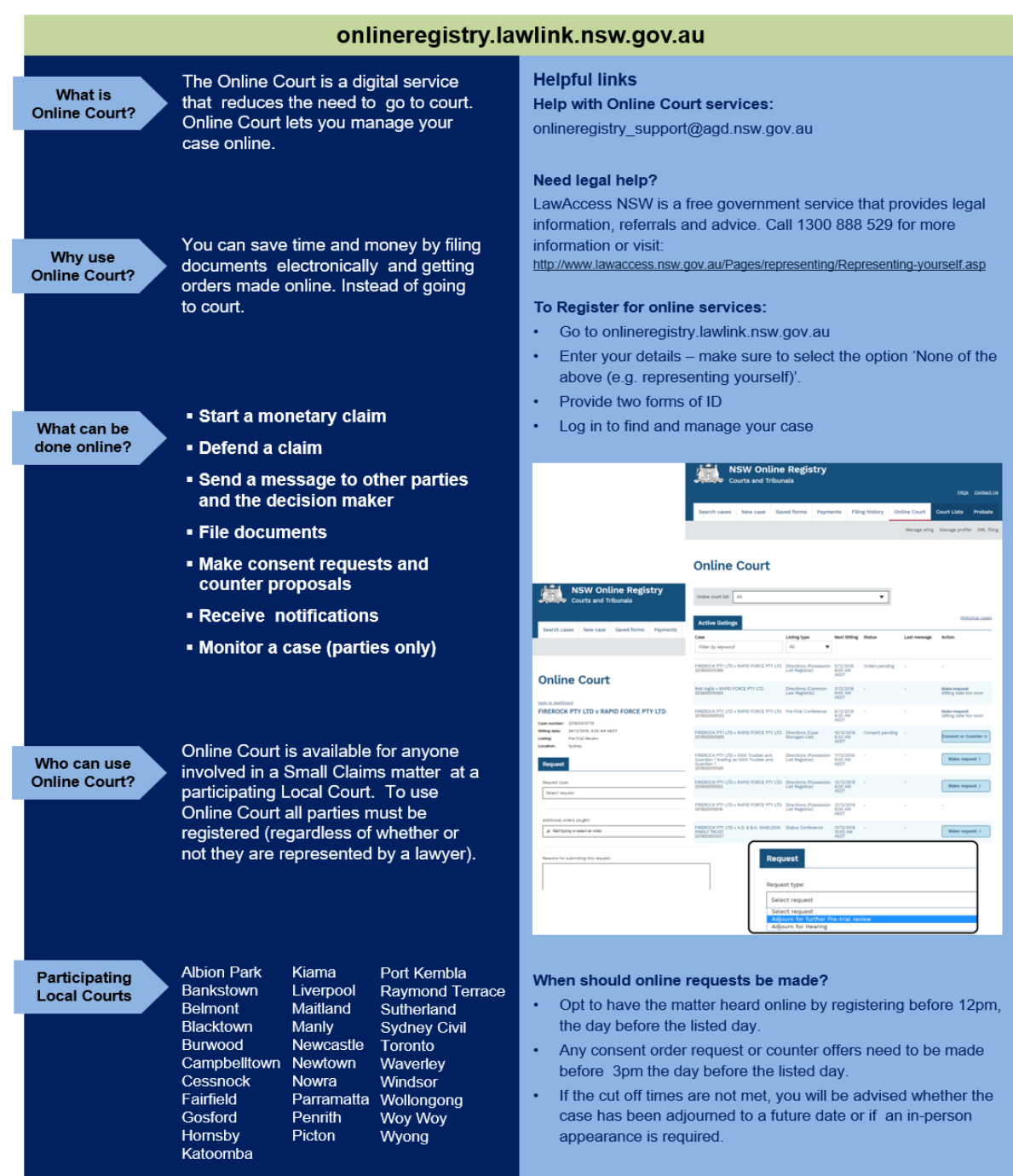

# **Table of Contents**

| About                                                     | 2  |
|-----------------------------------------------------------|----|
| Overview of the Online Court                              | 4  |
| What is the NSW Online Court                              | 4  |
| Who manages Online Court cases                            | 4  |
| Who can use the Online Court                              | 4  |
| How to Access the Online Court                            | 5  |
| Access                                                    | 5  |
| Registering for the NSW Online Registry                   | 5  |
| Log in                                                    | 6  |
| Online Court Dashboard                                    | 7  |
| Active listings                                           | 7  |
| Historical cases                                          | 8  |
| Case list                                                 | 8  |
| Make a Request                                            | 11 |
| Types of requests                                         | 11 |
| Deadlines for requests                                    | 12 |
| Termination of requests                                   | 12 |
| To Consent or Counter a Request                           | 13 |
| Local Court Requests Process                              | 14 |
| Request adjournment for further pre-trial review          | 14 |
| Request adjournment for hearing                           | 16 |
| Consent to a request                                      | 18 |
| Counter a request                                         | 19 |
| Orders                                                    | 21 |
| Sending Messages in the Online Court                      |    |
| The Online Court Record                                   | 23 |
| Help and Support                                          | 24 |
| What to do if you miss the deadlines in the Online Court? | 24 |
| Help using Online Court services                          | 24 |
| Information about court processes                         | 24 |
| Legal help                                                | 24 |
| Feedback about the Online Court website and services      | 24 |

Note that screens and processes documented in this guide are accurate at the time of publishing. However, due to regular changes and updates that occur to the NSW Online Court, processes set out in this guide may look different to those on the site.

# **Overview of the Online Court**

#### What is the NSW Online Court

Online Court is a digital service provided by the NSW Department of Communities and Justice. It allows legal practitioners, litigants and decision makers to manage cases without needing to enter the courtroom.

Once a case is in the Online Court list you can proceed with your case online, just as you would in court.

#### Who manages Online Court cases

A decision maker (a registrar, magistrate or judge) from the court will manage the cases in the Online Court. When the decision maker deals with requests in the Online Court they will usually adjourn the case and vacate the 'in-person listing'. This means that the parties will not need to physically attend on the date they would have had to go to court except for hearings. Hearings must be attended in person.

The decision maker can also deal with requests immediately; so many waiting periods (for example, the 28 day listing timeframe for pre-trial reviews) won't apply for Online Court matters.

#### Who can use the Online Court

Self-represented litigants can use the Online Court if their case is 'eligible' for the Online Court.

Cases are **eligible** for the Online Court if:

- ✓ A defence is lodged in one of these Local Court listings:
  - Pre-trial review (motor vehicle)
  - Pre-trial review
- The case is listed for an in-person appearance at one of these Local Court locations:
  - Albion Park o Bankstown
- Kiama
- Belmont 0
- Liverpool o Maitland

• Katoomba

o Blacktown

• Cessnock

• Fairfield

- Burwood 0
- Campbelltown Newcastle
  - o Newtown

• Manly

- Nowra
- Gosford
- Hornsby
- Penrith
- Picton

o Parramatta

- Port Kembla
- Raymond Terrace
- o Sutherland
- Sydney Civil
- o Toronto
- Waverley
- Windsor
- Wollongong
- Woy Woy
- Wyong
- ✓ All active parties, or their legal representatives, are registered for the Online Registry website.

# How to Access the Online Court

#### Access

Online Court can be accessed via the <u>NSW Online Registry website</u> (ORW), web address <u>www.onlineregistry.lawlink.nsw.gov.au</u>.

If you have previously used ORW just select the Login tab at the top of the page.

If this is the first time you are using ORW you will need to register and add the case to your profile.

## **Registering for the NSW Online Registry**

To register go to the <u>NSW Online Registry website</u> and select the tab **Representing yourself**.

From this page you can view the Steps to Register and you can also Register an account.

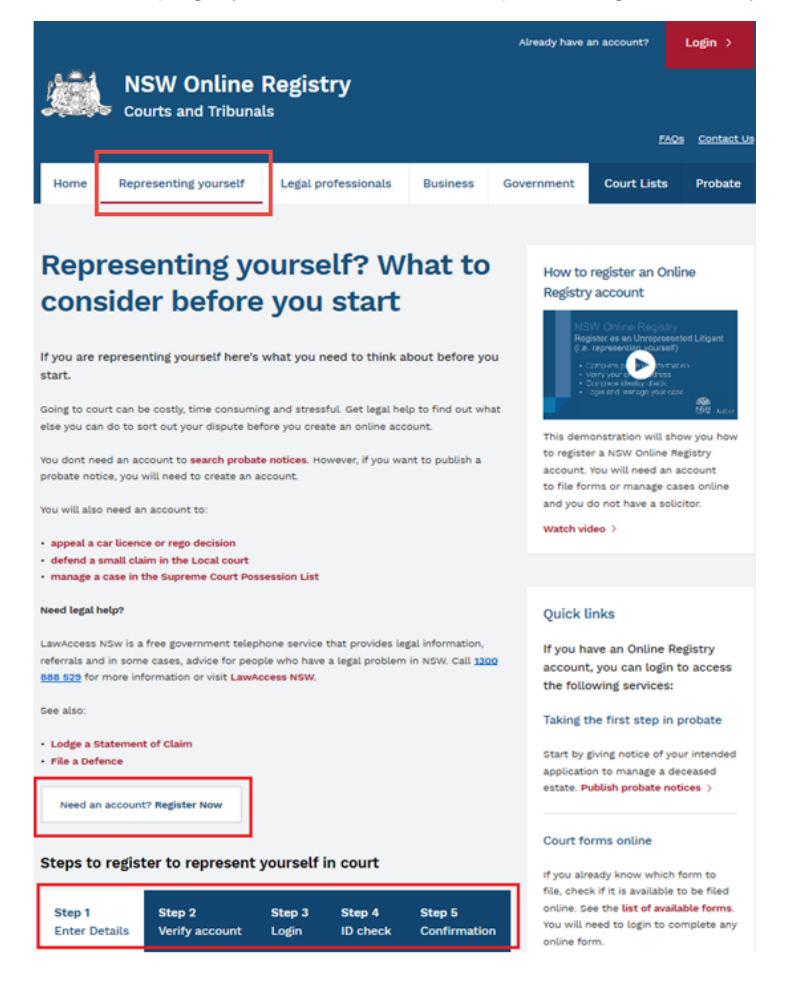

**Note**: you will need to provide two forms of identification (such as an Australian Drivers licence and Medicare card) to Register an account with the Online Registry.

# Log in

When you have registered, you will be presented with the login screen. You can also log in by selecting the Login tab on the top right of the <u>NSW Online Registry website</u> homepage.

Enter your username and password and select Log in

| n n n n n n n n n n n n n n n n n n n |        |
|---------------------------------------|--------|
| nameoor                               |        |
| •••••                                 |        |
|                                       |        |
| Cancel                                | Log in |

# **Online Court Dashboard**

Once you have logged into ORW you'll be presented with the <u>NSW Online Registry website</u> homepage, click on the **Online Court** tab to find your eligible Online Court cases.

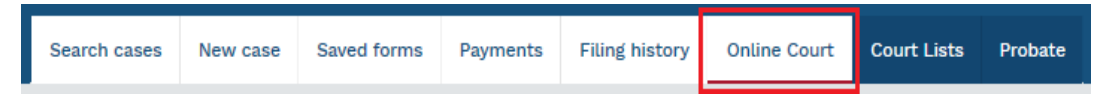

You will be presented with the Online Court dashboard.

The dashboard has two tabs:

- Active listings
- Historical cases

## **Online Court** ①

| Online court list | All |                 |
|-------------------|-----|-----------------|
| Active listing    | ţs  | Historical case |

#### **Active listings**

Your case that is eligible for the Online Court is shown here.

This screen will show the:

- name of the case and the case number
- current in-person *Listing* type for example a pre-trial review.
- current date and time for the in-person *Listing* this is the date the case is next listed for an in-person appearance.
- Status of the case for example, waiting for consent from the other party or an order from the registrar
- name of the party who most recently sent a message through the Online Registry
- Action that can be taken on the case
  - Make request
  - o Consent or counter a request

## Online Court ①

| Online court list All     |                  |              | •      |              |                  |
|---------------------------|------------------|--------------|--------|--------------|------------------|
| Active listings           |                  |              |        |              | Historical cases |
|                           |                  |              |        |              |                  |
| Case                      | Listing type     | Next Sitting | Status | Last message | Action           |
| Case<br>Filter by keyword | Pre-Trial Review | Next Sitting | Status | Last message | Action           |

If your case is not displayed on this screen, or if you case appears but includes the status 'not eligible' please refer to the <u>Case list</u> section of this document.

#### **Historical cases**

This section only applies if you have had previous cases in Online Court. If this is your first case this section will be blank.

If this isn't your first case in Online Court, the Historical Cases tab will show any previous cases that have had orders made and have been finalised in the Online Court.

For previous cases you can view the:

- Online Court record for that case this is a record of the Online Court transactions (requests, consents, counters, orders, messages) and does not show case information.
- Online Registry case if you click on this link it will open a new tab and show the case information in the NSW Online Registry.

# Online Court ①

| Jurisdiction All                                              |                  |                            | • |                     |                      |
|---------------------------------------------------------------|------------------|----------------------------|---|---------------------|----------------------|
| Historical cases                                              |                  |                            |   |                     | Active listings      |
| Case                                                          | Listing type     | Last activity              |   | View                |                      |
| Stan Parry v COUNTRY FRIED CHICKEN<br>PTY LTD<br>201700057638 | Pre-Trial Review | 5/10/2018<br>12:00 AM AEST |   | Online court record | Online Registry case |
|                                                               |                  | << 1 >>                    |   |                     |                      |

#### Case list

In order to access your case in Online Court, your case will have to be eligible and listed in Online Court.

#### **Eligibility**

Eligibility rules are in the <u>Who can use the Online Court</u> section of this document.

From the Online Court dashboard if your case includes the status 'not eligible' you cannot progress via the Online Court.

You will be required to attend the in-person listing of the matter. For further information you can contact LawAccess NSW for legal help on 1300 888 529.

| Active listings                            |                                     |                                |              |              | Historical cases |
|--------------------------------------------|-------------------------------------|--------------------------------|--------------|--------------|------------------|
| Case                                       | Listing type                        | Next Sitting                   | Status       | Last message | Action           |
| Filter by keyword                          | All                                 | ,                              |              |              |                  |
| Xavier David v Nancy David<br>201900002911 | Pre-Trial Review<br>(Motor Vehicle) | 25/07/2019<br>10:00 AM<br>AEST | Not eligible | -            | 8                |

#### No active listing

If your Online Court dashboard does not display your case, the Active Listings will state that there are no results.

| Active listings                                |                               |          |             |              | <u>Historical cases</u> |
|------------------------------------------------|-------------------------------|----------|-------------|--------------|-------------------------|
| Case                                           | Listing type                  | Next Sit | ting Status | Last message | Action                  |
| Filter by keyword                              | All                           | •        |             |              |                         |
| No results<br>You do not have any active or el | igible cases in Online Court. | 1        |             |              |                         |

You will need to search for and add your case to your case list so that it appears in the Online Court.

The **Search cases** is a tab on the <u>NSW Online Registry website</u> homepage.

The Find your case button is available from the Search cases screen and allows you to add cases to your list. Once added, you will be able to view case details and file forms (such as a defence).

The process for adding a case is outlined below.

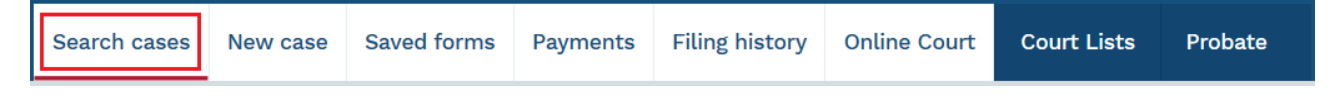

#### Add case process

You can add a case to your profile directly through the Search cases screen. You may need to do this to file a defence or view case details to which you are a party.

| Step | Action                                                                                                    |
|------|----------------------------------------------------------------------------------------------------|
| 1    | From the Search cases screen click the Find your case button                                                                                                    |
|      | Your reference       Party name (surname or organisation name)         Case number (yyyy / case no.)       Jurisdiction         Jurisdiction       Jurisdiction         Date       Image: Clear         Include cases without activity in last 6 months       Clear         Clear       Search case list         Start a new case       Start a new case |
| 1    | The Add a case screen will display.                                                                                                    |
|      | Enter <b>the case number</b> then click <b>Search</b>                                                                                                    |
|      | Find your case                                                                                                    |
|      | * Mandatory field                                                                                                    |
|      | Step 1 of 2                                                                                                    |
|      | To be able to view your case, you need to be a party to the case. Enter the case details below to find your case.                                                                                                    |
|      | Year*     Number*       Case number     /                                                                                                    |

| Step | Action                                                                                                    |
|------|----------------------------------------------------------------------------------------------------|
| 2    | The document barcode field will display.<br>Enter the barcode from any court form associated with the case then click Enter<br>Find your case<br>"Mandatory field<br>Step 2 of 2<br>Enter the barcode found on the first page of the court document for the case below. If there is no barcode, contact us<br>Case number 2016/00002538<br>Document barcode"                                                                                                    |
| NOTE | If you do not have a copy of a court document with a barcode and case number, you will<br>need to contact the Courts Service Centre (by phone), or your local registry (in person),<br>and answer a series of questions to prove your identity. Once identity is established you<br>should be provided with a relevant barcode and case number.                                                                                                    |
| 3    | The Confirmation of your case screen displays the name associated with the case.<br>Check the name on the case is correct then click <b>Confirm</b> .<br>Confirmation of your case<br>*Mandatory fiel<br>Vour search has returned the following case details. Click 'Confirm' to add the case to your case list.<br>Case number 2016/00002538<br>Document barcode D0000GQBV1<br>Vour name on the case Jane Spencer, Defendant<br>Your name is not on the list, click 'Search again' to find your case.                                                                                                    |
| NOTE | If the name is not correct, click Search again<br>The name of the party on the case (as per the court document) is matched to the<br>surname of the logged in user. If the party name and logged in user name do not match,<br>an error will display. If there are multiple parties with the same surname, you will need to<br>select the correct person from the list.                                                                                                    |
| 4    | Search case list         Image: Comparison of the service of the service of the serv |
| NOTE | If you cannot find or add your case you can contact LawAccess NSW for legal help on 1300 888 529.                                                                                                    |

# Make a Request

## Types of requests

The type of requests you can make as a self represented party are in relation to Pre-Trial Review and Pre-Trial Review (Motor Vehicle) listings.

| For matters in the                                                        | Request type                                                                              | Additional orders sought                                                                                                    |
|---------------------------------------------------------------------------|-------------------------------------------------------------------------------------------|----------------------------------------------------------------------------------------------------|
| Pre-Trial<br>Review<br>and<br>Pre-Trial<br>Review (Motor<br>Vehicle) List | <ul> <li>Adjourn for further<br/>Pre-trial review</li> <li>Adjourn for hearing</li> </ul> | <ul> <li>Standard Single Expert Direction – cost of repairs</li> <li>Standard Single Expert Direction – pre-accident value</li> <li>Leave for each party to rely on own expert evidence IT loss of use claim</li> <li>Leave for each party to rely on own expert evidence IT liability/accident reconstruction is an issue</li> <li>Leave from Registrar to issue Subpoena</li> <li>Non-standard case management directions</li> <li>Direction for oral cross examination of witness</li> <li>Other</li> </ul> |

The requests that you can make are:

- Adjourn for further pre-trial review this request applies when the matter is not ready to be listed for hearing. An example would be where the parties are still exploring settlement options.
- Adjourn for hearing this request applies where settlement negotiations have been exhausted and the matter is ready to proceed to a small claims hearing in court.

When you make a request you can also ask the court to make additional orders such as:

- Standard Single Expert Direction cost of repairs
- Standard Single Expert Direction pre-accident value
- Leave for each party to rely on own expert evidence IT loss of use claim
- Leave for each party to rely on own expert evidence IT liability/accident reconstruction is an issue
- Leave from Registrar to issue Subpoena
- Non-standard case management directions
- Direction for oral cross examination of witness
- Other

If you are representing yourself and you are unsure about what request to make you can contact LawAccess NSW for legal help on **1300 888 529**.

#### Additional documents and messages

You can attach documents to any request or message. The other parties and the court will be able to view the attached documents.

If you need to formally file documents you should do so on the Online Registry Website and not the Online Court.

The other parties will be automatically notified by email when:

- you make a request, and
- the decision maker makes an order.

#### **Deadlines for requests**

The deadline for submitting a request in the Online Court will be **12 noon** the day before the inperson listing. You won't be able to make a request after this time and the case may go ahead as an in-person listing, or you will receive an email advising of any orders made.

The deadline to consent to a request is **3pm** the day before the in-person listing.

#### **Termination of requests**

The decision maker may terminate (end) a request at any time and decide the case should be dealt with in-court.

You will be required to attend court in person on the date and time specified in the listing.

# To Consent or Counter a Request

When you submit a request in the Online Court it will automatically be sent to the opposing parties.

They can then:

- consent to the request, or
- if they wish to propose a different request or orders counter the request.

An automatic email will be sent to the opposing party each time a consent or counter request is submitted.

Requests that are waiting for a response or have been countered will have a status of 'Consent pending' until all parties have consented.

When all parties have consented to a request the request status will change to 'Orders pending' and will be ready for the registrar to deal with.

Parties should try to communicate with each other and agree about the orders that they will ask for before they submit a request in the Online Court. The opposing party will then be in a position to quickly deal with the request by consenting to it.

The parties should include any terms they agree to as orders they ask for in the online request.

# Local Court Requests Process

The following pages show you the steps you need to take to make specific types of requests in the Local Court.

## Request adjournment for further pre-trial review

| Step | Action                                                                                                    |
|------|----------------------------------------------------------------------------------------------------|
| 1    | From the dashboard, click Make request.                                                                                                    |
|      | Online Court ①                                                                                                    |
|      | Online court list All                                                                                                    |
|      | Active listings                                                                                                    |
|      | Case     Listing type     Next Sitting     Status     Last message     Action       Filter by keyword     Pre-Trial Review ▼                                                                                                    |
|      | Joy Vance v Stan Parry trading as Aussie Pre-Trial Review 12/08/2019<br>Org 2:00 AM 2:00 AM |
|      |                                                                                                    |
| 2    | The <i>Request</i> screen displays.                                                                                                    |
|      | From the Request type drop down list select <b>Adjourn for further Pre-trial review.</b>                                                                                                    |
|      | Request                                                                                                    |
|      | Request type:                                                                                                    |
|      | Adjourn for further Pre-trial review<br>Adjourn for Hearing                                                                                                    |
|      |                                                                                                    |
| 3    | Click the <b>calendar icon</b> to select the date for the adjournment.                                                                                                    |
|      | Request                                                                                                    |
|      | Request type:<br>Adjourn for further Pre-trial review                                                                                                    |
|      | Request the matter be adjourned for further Pre-trial review to <select<br>date&gt; at Gosford</select<br>                                                                                                    |
|      | Date for adjournment                                                                                                    |
|      | Su Mo Tu We Th Fr Sa                                                                                                    |
|      | 2       3       4       5       6       7       8         9       10       11       12       13       14       15         16       17       18       19       20       21       22                                                                                                    |
|      | 23 24 25 26 27 28 29<br>30                                                                                                    |

| Step | Action                                                                                                    |
|------|----------------------------------------------------------------------------------------------------|
| 4    | Select any additional orders sought and click Add.         Additional orders sought:         Select order         Standard Single Expert Direction - cost of repairs         Standard Single Expert Direction - pre-accident value         Leave for each party to rely on own expert evidence IF loss of use claim         Leave for each party to rely on own expert evidence IF liability/accident reconstruction is in issue         Leave for magistrar to issue Subpoena         Non standard case management directions         Direction for oral cross examination of witness |
| 7    | Enter the Reasons for submitting this request.<br>You can attach any PDF documents by clicking Attach file.<br>Click Submit request.                                                                                                    |
| 8    | The request has been sent and is now waiting for consent (or a counter) from the opposing party.                                                                                                    |

# Request adjournment for hearing

| Step | Action                                                                                                    |  |  |  |  |  |  |
|------|----------------------------------------------------------------------------------------------------|--|--|--|--|--|--|
| 1    | From the dashboard, click Make request.                                                                                                    |  |  |  |  |  |  |
|      | Online Court ①                                                                                                    |  |  |  |  |  |  |
|      | Online court list                                                                                                    |  |  |  |  |  |  |
|      | Active listings         Historical cases           Case         Listing type         Next Sitting         Status         Last message         Action |  |  |  |  |  |  |
|      | Filter by keyword     Pre-Trial Review       Joy Vance v Stan Parry trading as Aussie     Pre-Trial Review       2000 AW<br>Ord AW<br>AEST           |  |  |  |  |  |  |
| 2    | The <i>Request</i> screen displays.                                                                                                    |  |  |  |  |  |  |
|      | From the Request type drop down list select Adjourn for Hearing.                                                                                     |  |  |  |  |  |  |
|      | Request                                                                                                    |  |  |  |  |  |  |
|      | Request type:           Select request           Adjourn for further Pre-trial review                                                                |  |  |  |  |  |  |
|      | Adjourn for Hearing                                                                                                    |  |  |  |  |  |  |
| 3    | Click the <b>calendar icon</b> to select the date for the adjournment.                                                                               |  |  |  |  |  |  |
| Ū    | The first available time on the date you selected will be pre-populated in the time drop                                                             |  |  |  |  |  |  |
|      | down box. You will be given a date between 4 to 18 weeks from the date the case is<br>currently listed for pre-trial review                          |  |  |  |  |  |  |
|      | Click the <b>time</b> box to select an alternate time                                                                                                |  |  |  |  |  |  |
|      | Request                                                                                                    |  |  |  |  |  |  |
|      | Request type:                                                                                                    |  |  |  |  |  |  |
|      | Downest the matter he adjaurned for Small Claims Usering on 1 Oct                                                                                    |  |  |  |  |  |  |
|      | 2019 at 10:00am at Woy Woy                                                                                                    |  |  |  |  |  |  |
|      | 1 Oct 2019                                                                                                    |  |  |  |  |  |  |
|      | Select a time           10:00am           11:30am           2:00pm                                                                                   |  |  |  |  |  |  |
|      |                                                                                                    |  |  |  |  |  |  |

| Step | Action                                                                                                    |
|------|----------------------------------------------------------------------------------------------------|
| 4    | Click the checkbox to confirm that the parties have had settlement discussions. If this has not happened the case cannot continue to be listed for hearing.<br>Select the issues in the dispute (select all that apply).<br>Settement discussions<br>all genuine attempts have been made to settle bid dipute by settlement<br>discussionshegotation which have taken place since the lodgement of the defence.<br>Pase indicate (multi-select) issues in dispute<br>liability<br>liability |
| NOTE | If you are unsure about how to complete this section, you can contact LawAccess NSW for legal help on <b>1300 888 529</b> .                                                                                                    |
| 5    | Complete the pre-trial information by entering information in the Summary, Witnesses<br>and Other material boxes.                                                                                                    |
| NOTE | The opposing party or parties will need to enter their pre-trial information in their consent or counter                                                                                                    |
| 6    | Select any additional orders sought and click Add.<br>Additional orders sought          Select order       Add         Standard Single Expert Direction - cost of repairs       Add         Standard Single Expert Direction - pre-accident value       Leave for each party to rely on own expert evidence IF loas of use claim         Leave for each party to rely on own expert evidence IF liability/accident reconstruction is in issue       Leave for acan party to rely on own expert evidence IF liability/accident reconstruction is in issue         Leave for acan party to rely on own expert evidence IF liability/accident reconstruction is in issue       Leave for acan party to rely on own expert evidence IF liability/accident reconstruction is in issue         Leave for acan party to rely on own expert evidence IF liability/accident reconstruction is in issue       Leave for acan party to rely on own expert evidence IF liability/accident reconstruction is in issue         Leave for act party to rely on own expert evidence IF liability/accident reconstruction is in issue       Leave for act cross examination of witness         Other                                                                                                    |

| Step | Action                                                                                           |
|------|--------------------------------------------------------------------------------------------------|
| 7    | Enter the <b>Reasons for submitting this request.</b>                                            |
|      | You can attach any PDF documents by clicking Attach file.                                        |
|      | Click Submit request.                                                                            |
|      | Reasons for submitting this request                                                              |
|      |                                                                                                  |
|      |                                                                                                  |
|      |                                                                                                  |
|      |                                                                                                  |
|      |                                                                                                  |
|      | Cancel Submit request                                                                            |
| 8    | The request has been sent and is now waiting for consent (or a counter) from the opposing party. |

#### Consent to a request

The steps below show how to consent to a request to adjourn for pre-trial review. The steps to consent to a request are the same for each request type.

| Step | Action                                                                                                    |
|------|----------------------------------------------------------------------------------------------------|
| 1    | Active listings         Listing type       Next Sitting       Status       Action         Case       Listing type       Next Sitting       Status       Action                                                                                                    |
|      | FireRock Pty Ltd trading as FireRock Pty Ltd Pre-Trial Review 26/06/2019 Consent pending - 10:00 AM AEST Consent or Counter =                                                                                                    |
| 2    | Review the request that the opposing party made.         If you agree to the request click Consent.         Request       Messages         Status: Consent pending         Request the matter be adjourned for further Pre-trial review to 26         Jul 2019 at Sydney         Reasons for submitting this request:         Test         Awaiting consent from:         ▲ Ann Droid (for FireRock Pty Ltd)         Counter       Consent |

| Step | Action                                                                                                    |  |  |  |  |  |  |  |
|------|----------------------------------------------------------------------------------------------------|--|--|--|--|--|--|--|
| 3    | Select <b>Confirm</b> to consent to the request.<br>The case can then be reviewed by the Registrar who will make appropriate orders.                                                                                                    |  |  |  |  |  |  |  |
|      | back to active listings         FireRock Pty Ltd trading at         Case number:       201900003591         Nature of Claim:       Mercantile Law - Sale of         Sitting date:       26/06/2019, 10:00 AM A         Click confirm to consent to this request. If all parties have consented, the presiding officer will be notified.                                                                                                    |  |  |  |  |  |  |  |
|      | Listing: Pre-Inal Review Location: Sydney Cancel Confirm Request Messages                                                                                                    |  |  |  |  |  |  |  |
| 4    | The consent request has been submitted and the opposing party will be notified by email that you have consented to the request.<br>The case will now have the status of 'Orders pending' and is waiting for the decision maker to consider and make orders.                                                                                                    |  |  |  |  |  |  |  |
|      | Active listings                                                                                                    |  |  |  |  |  |  |  |
|      | Case     Listing type     Next Sitting     Status     Last message     Action       Pre-Trial Review     Pre-Trial Review     Pre-Triad Review     Pre-Triad Review </th |  |  |  |  |  |  |  |
|      | FireRock Pty Ltd trading as FireRock Pty Ltd Pre-Trial Review 26/06/2019<br>v RAPID FORCE PTY LTD 26/06/2019 10:00 AM<br>201900003591 AEST                                                                                                    |  |  |  |  |  |  |  |
| NOTE | Cases in the Online Court may be reviewed by the Registrar immediately. The usual 28 day time period does not apply to Online Court matters.                                                                                                    |  |  |  |  |  |  |  |

## Counter a request

The steps below show how to counter a request to adjourn for pre-trial review. The steps to counter a request are the same for each request type.

| 1 Click Consent or Counter.  Active listings  Case Listing type Next Sitting Last message Action  FireRock Pty Ltd trading as FireRock Pty Ltd Pre-Trial Review 26/06/2019 Consent pending - Consent or Counter                                                                                                    | Step | Action                                       |                  |              |                 |              |                      |  |
|----------------------------------------------------------------------------------------------------|------|----------------------------------------------|------------------|--------------|-----------------|--------------|----------------------|--|
| Active listings       Listing type       Next Sitting       Status       Last message       Action         Case       Pre-Trial Review ▼       Pre-Trial Review ▼       Pre-Trial Revi | 1    | Click Consent or Counter.                    |                  |              |                 |              |                      |  |
| Case     Listing type     Next Sitting     Status     Last message     Action       Pre-Trial Review     Pre-Trial Review     26/06/2019     Consent pending     -                                                                                                    |      | Active listings                              |                  |              |                 |              | Historical cases     |  |
| FireRock Pty Ltd trading as FireRock Pty Ltd Pre-Trial Review 26/06/2019 Consent pending -                                                                                                    |      | Case                                         | Listing type     | Next Sitting | Status          | Last message | Action               |  |
|                                                                                                    |      | FireRock Pty Ltd trading as FireRock Pty Ltd | Pre-Trial Review | 26/06/2019   | Consent pending | -            | Consent or Counter = |  |

| Step | Action                                                                                                    |
|------|----------------------------------------------------------------------------------------------------|
| 2    | Review the request made by the opposing party.<br>If you do not agree with the request you have the opportunity to counter the request<br>Click <b>Counter</b> .                                                                                                    |
|      | Request     Messages       Status: Consent pending       Request the matter be adjourned for further Pre-trial review to 26       Jul 2019 at Sydney       Reasons for submitting this request:       Test                                                                                                    |
|      | Awaiting consent from:<br>Ann Droid (for FireRock Pty Ltd) Counter Consent                                                                                                    |
| 3    | Counter Request         Select request         Adjourn for further Pre-trial review         Adjourn for Hearing         Change the Request Type, the additional orders sought, and the free text field as required.         Add additional orders if you want to.         Refer to the Make request section of this guide for further instructions.                                                                            |
| 4    | The counter request has been submitted and the opposing party will be notified by email that you have made the counter request.<br>The case will now have the status of 'Consent pending' and is waiting for the opposing party to either consent to your request or counter it.<br>Active listings  Last message Action  FrefRock Pty Ltd trading as FireRock Pty Ltd Pre-Trial Review  26/06/2019  10:00 AM  Consent pending |
| NOTE | There is no limit to the number of times a request can be countered.<br>Online Court matters may be reviewed by the Registrar as soon as consent is given.                                                                                                    |

# Orders

When the decision maker deals with requests in the Online Court the case will usually be adjourned and the current in-person listing will be vacated. This will mean that the parties will not need to physically attend court on that vacated listing date, except for hearings. Hearings must be attended in person.

When the decision maker makes an order in the Online Court an automatic email will be sent to all active parties on the record to notify them that an order has been made.

Any orders made in the Online Court will be visible in the Online Court Record and in the Online Registry Website case information screen (when you select Search cases)

#### **Online Court Record**

|                                                                            |                                                                                                    |                            |              | Manage profile XML filing                                                                                                    |
|----------------------------------------------------------------------------|----------------------------------------------------------------------------------------------------|----------------------------|--------------|----------------------------------------------------------------------------------------------------|
| Online                                                                     | e Court                                                                                                | D                          |              |                                                                                                    |
| back to active lis                                                         | tings                                                                                                  |                            |              |                                                                                                    |
| Bray King v                                                                | Owen Moore                                                                                             |                            |              |                                                                                                    |
| Case number:<br>Nature of Claim:<br>Sitting date:<br>Listing:<br>Location: | 201900002073<br>Mercantile Law - Other<br>19/07/2019, 10:00 AM Af<br>Small Claims Hearing<br>Newcastle | - Rent Due and Owing<br>ST |              |                                                                                                    |
| Request                                                                    | Messages                                                                                               |                            |              | <br>                                                                                                    |
|                                                                            |                                                                                                    |                            |              | Online Court Record                                                                                                    |
|                                                                            |                                                                                                    |                            | Make request | Orders recorded by olctest01<br>This matter is listed for Small Claims<br>Hearing on 10 July 2019 10200 Multi-<br>the Load Court-Civil at Newcastle<br>Parties to file written statements and<br>documentary material via the Online<br>Registry Website and serve by no later<br>than 5 July 2019<br>Case Management Order made in<br>accordance with <u>Practice Note Civi-<br/>Small Claims Division Case Management</u><br><u>Orders</u><br>• Vacate esting Pre-Trial Review on 21<br>May 2019 9:30 AM<br>9/05/2019, 9:43 AM AEST |

#### **Online Registry Website**

#### Your case information

FireRock Pty Ltd trading as FireRock Pty Ltd v RAPID FORCE PTY LTD - OPEN (2019/00003591)

| 🗇 File form                                                                                              | Proceedings                       | Filed documents          | Court dates      | Judgments & orders | Subpoenaed items list        |  |
|----------------------------------------------------------------------------------------------------|-----------------------------------|--------------------------|------------------|--------------------|------------------------------|--|
|                                                                                                    |                                   |                          |                  | Rec                | quest copy of judgment/order |  |
| Date                                                                                                    | Listing for                       | ÷ P                      | residing officer | <b>*</b>           | Heard at:                    |  |
| 09 May 19                                                                                                |                                   |                          |                  |                    |                              |  |
| Order summary View                                                                                       | full orders                       |                          |                  |                    |                              |  |
| 2019/00003591-001 Statement of Claim: FireRock Pty Ltd trading as FireRock Pty Ltd v RAPID FORCE PTY LTD |                                   |                          |                  |                    |                              |  |
| Adjourned/Relisted (                                                                                     | general) no status change Adj. 26 | 6 June 2019 at Sydney Pr | e-Trial Review,  |                    |                              |  |
|                                                                                                    |                                   |                          |                  |                    |                              |  |

# **Sending Messages in the Online Court**

Any party may send a message to the decision maker at any time.

The decision maker may also send a message to the parties if they think there are case management issues that need to be resolved.

To send a message select the Message tab from the case screen. Type your message and include and files as a PDF. Select **Send message**.

| Request                                                   | Messages                         |              |              |  |  |  |  |
|-----------------------------------------------------------|----------------------------------|--------------|--------------|--|--|--|--|
| New message to                                            | New message to presiding officer |              |              |  |  |  |  |
| Enter messa                                               | ge text                          |              |              |  |  |  |  |
|                                                           |                                  |              |              |  |  |  |  |
| Attach file (PDF. < 5MB)                                  |                                  |              |              |  |  |  |  |
| Note: Massages and attachments are visible to all natives |                                  |              |              |  |  |  |  |
|                                                           | 11010. 110504                    | <u>Clear</u> | Send message |  |  |  |  |

Note: All parties will be able to see all messages in the Online Court Record.

| Request Messages                                                                                                    |                                                                                                    |
|----------------------------------------------------------------------------------------------------|----------------------------------------------------------------------------------------------------|
| New message to presiding officer                                                                                                    | Online Court Record                                                                                                |
| Enter message text                                                                                                    | Message sent by Ann Droid (for FireRock<br>Pty Ltd - Plaintiff 1 [001])<br>I am not available on 26 July, 2019 and |
| Attach file (PDF, < 5MB)                                                                                                    | nave requested 31 July, 2019 as this is the<br>next available date.<br>17/06/2019, 12:16 PM AEST                   |
| Please make sure the file name does not contain single quote (').                                                                                                    | Counter submitted by Ann Droid (for<br>FireRock Pty Ltd - Plaintiff 1 [001])                                       |
| Note: Messages and attachments are visible to all parties                                                                                                    | Request the matter be adjourned for<br>further Pre-trial review to 31 Jul 2019 at<br>Sydney                        |
| Clear Send message                                                                                                    | Reasons for submitting this request:                                                                               |
|                                                                                                    | 17/06/2019, 12:07 PM AEST                                                                                          |
| Message sent by Ann Droid (for FireRock Pty Ltd - Plaintiff 1 [001])<br>I am not available on 26 July, 2019 and have requested 31 July, 2019 as this is<br>the next available date.                                                                                                    | Request submitted by Michael Myers (for<br>RAPID FORCE PTY LTD - Defendant 1 [001])                                |
| 17/06/2019, 12:16 PM AEST                                                                                                    | Request the matter be adjourned for<br>further Pre-trial review to 26 Jul 2019 at<br>Sydney                        |
| Message sent by Registrar<br>This matter has been activated for Online Court. A request should be submitted                                                                                                    | Reasons for submitting this request:                                                                               |
| as soon as possible and no later than 12 noon Tuesday 25/06/2019. Once a<br>request has been lodged, the opposing party must consent or counter the<br>request no later than 3pm Tuesday 25/06/2019. Unless this matter is settled<br>prior, failure to lodge a request may result in the matter being adjourned for<br>another Callover/Pre Trial Review, dismissed, struckout or referred to a<br>Directions hearing before the Magistrate/Assessor. | Test<br>17/06/2019, 11:46 AM AEST                                                                                  |
| 16/05/2019, 4:01 AM AEST                                                                                                    | Message sent by Registrar                                                                                          |

# The Online Court Record

All activity in the Online Court, such as requests, consent, counter requests and messages, will be recorded in the Online Court Record. All parties and the decision maker will be able to see them.

Any person may ask the decision maker for a printed copy of the Online Court Record. The printed copy may be provided unless there is a suppression order or other restriction that applies to the case.

#### Online Court Record

#### Orders recorded by Registrar Test Account 01

- This matter is listed for Pre-Trial Review on 31 July 2019 10:00 AM at Sydney
- Vacate existing Pre-Trial Review on 26 June 2019 10:00 AM

17/06/2019, 12:20 PM AEST

#### Finalised - Orders created

17/06/2019, 12:20 PM AEST

#### Message sent by Ann Droid (for FireRock Pty Ltd - Plaintiff 1 [001])

I am not available on 26 July, 2019 and have requested 31 July, 2019 as this is the next available date.

17/06/2019, 12:16 PM AEST

#### Counter submitted by Ann Droid (for FireRock Pty Ltd - Plaintiff 1 [001])

Request the matter be adjourned for further Pre-trial review to 31 Jul 2019 at Sydney

Reasons for submitting this request:

Test

17/06/2019, 12:07 PM AEST

#### Request submitted by Michael Myers (for RAPID FORCE PTY LTD - Defendant 1 [001])

Request the matter be adjourned for further Pre-trial review to 26 Jul 2019 at Sydney

Reasons for submitting this request:

Test

17/06/2019, 11:46 AM AEST

## What to do if you miss the deadlines in the Online Court?

If you have missed the cut off times for the Online Court you won't be able to continue online and you will have to attend court in person.

However, if you have only just missed the deadline click the case name and send a message to the decision maker to ask them to relist the case. It will then become available again on the Online Court. Email us at <u>onlineregistry-support@justice.nsw.gov.au</u> or contact the relevant Local Court registry.

#### Help using Online Court services

For further support when using Online Court use the following methods:

- Call: 1300 679 272 (Mon-Fri 8.30am-4.30pm)
- Email: <u>onlineregistry-support@justice.nsw.gov.au</u>
- System Demonstrations Videos are available on the <u>NSW Online Registry YouTube</u> <u>Channel</u>.
- Also refer to the <u>Help Section of the Online Registry</u> for a summary of court or online processes.

#### Information about court processes

Please see the website of the relevant court:

- Local Court website
- District Court website
- Supreme Court website
- Land and Environment Court website

#### Legal help

Call LawAccess NSW on 1300 888 529.

#### Feedback about the Online Court website and services

Email: onlineregistry-support@justice.nsw.gov.au